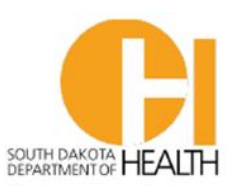

Child & Family Services | Disease Prevention & Health Promotion

#### **INSTRUCTIONS FOR NEW USERS TO OBTAIN ACCESS TO SDIIS**

#### **SDIIS User Training via TRAIN SD**

As of August 1, 2024, anyone wishing to have new user access to the SDIIS must complete one or a series of training modules within the <u>TRAIN South Dakota</u> website, depending on the level of access requested.

The process to obtain a new user account in the SDIIS will include several steps:

- 1. Go to TRAIN South Dakota and Create Account if you do not already have an account. Login.
- 2. Search for and complete the necessary course(s)
- 3. Complete the Assessment for each course
- 4. Obtain certificate for each course
- 5. Complete New User Account Request Form
- 6. Receive email with SDIIS Username and temporary Password from SDIIS Help Desk
  - a. State of SD employees: go to <u>SDIIS</u> and login. Single sign-on will be automatic.
  - b. Non-State users: proceed to next step
- 7. Non-State users: receive email from Microsoft Invitations inviting you to setup multi-factor authentication (MFA) and single sign-on (SSO).
- 8. Complete MFA and SSO connection.
- 9. Go to SDIIS and login using SDIIS Username and temporary Password from SDIIS Help Desk

## Create account in the TRAIN South Dakota website

# TRAIN South Dakota

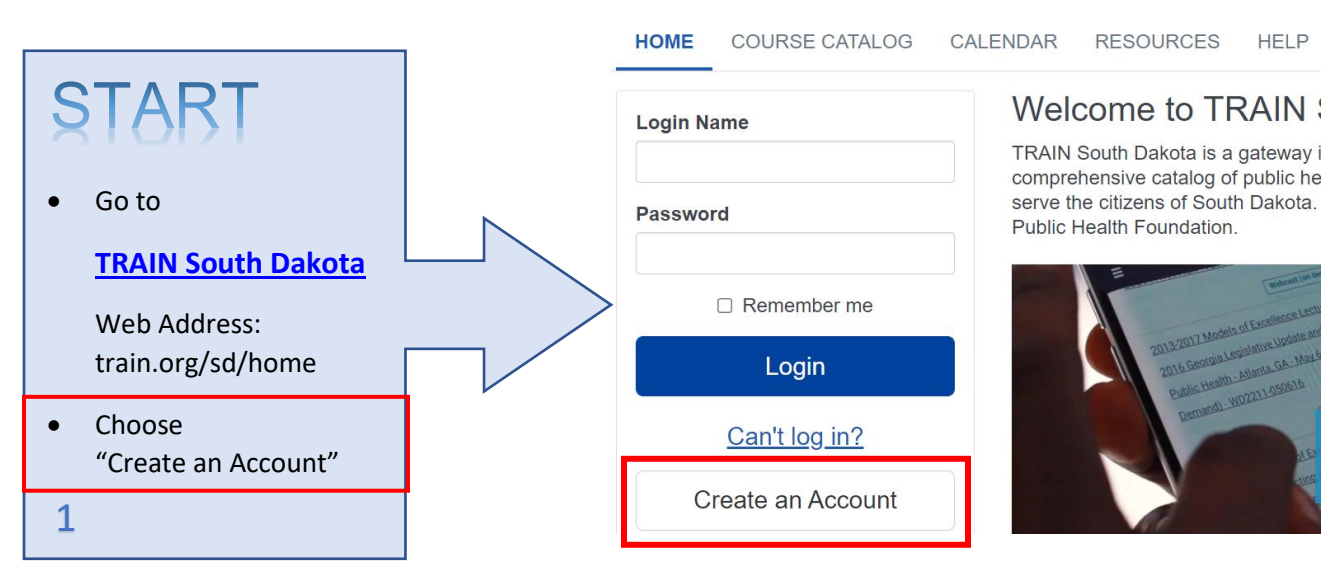

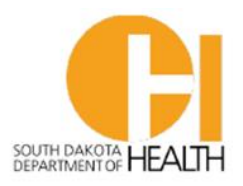

Child & Family Services | Disease Prevention & Health Promotion

**TRAIN** South Dakota

#### Create Account **CREATE ACCOUNT** Create Login Name cheryl.butler@state.sd.us Use your WORK email address Create a Password ..... Confirm Password Set Time Zone and Zip Code ..... for your working location Your Email Address chervl.butler@state.sd.us Check "I agree to all TRAIN Please enter your work email address. If you do not have one, enter your school or personal email First Name Chervl Last Name Butler Time Zone (GMT-07:00) Mountain Time (US & Canada) Zip/Postal Code 57702 Please enter your work Zip/Postal Code. If you do not have one, enter your school or personal Zip/Postal Code I agree to all <u>TRAIN policies</u>

## **ENTER ACCOUNT** INFORMATION

as your Login Name

Choose "Next Step"

- Organization: enter Organization name, or • your facility name if facility is not part of an organization
- Title: your role in the facility •
- Department: State workers may enter • their department (e.g., Health or DOH). Non-state workers may enter their facility name.
- Please use work address and phone • number
- Choose "Next" •

3

•

•

•

•

2

policies"

# **TRAIN** South Dakota

Next Step

#### Account information

| alist                 |
|-----------------------|
|                       |
|                       |
| Street Address Cont.  |
|                       |
| State / Territory     |
| South Dakota          |
| Country               |
| United States         |
| Work, Home, or Mobile |
| Mobile                |
|                       |

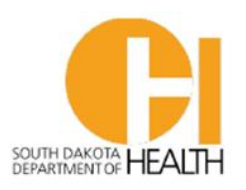

s

Child & Family Services | Disease Prevention & Health Promotion

| SELECT COUNTY | Y |
|---------------|---|
|---------------|---|

- Select the county in which you work
- Click green 'Confirm these selections'

4

# SELECT DOH EMPLOYEE STATUS

- Choose "Department of Health Employee" if you work for SD DOH
- Choose "Non-Department of Health Employee" if you do not work for SD DOH

5

## SELECT DOH PARTNER TYPE

- Non-State users: Select option that best describes your facility.
  - o Business and Industry
  - o Healthcare System
  - Not a Member of one of these...
  - Nursing Homes & LTC
  - $\circ$  Other
  - o Schools & Universities

# TRAIN South Dakota

South Dakota Required Group Selection

South Dakota TRAIN requires more detailed group selection. Please refine your selections below

| Location / South Dakota          |
|----------------------------------|
| Click any level to return to it) |
| Select: County                   |
| Group search                     |
|                                  |
| Aurora                           |
| Beadle                           |

## TRAIN South Dakota

South Dakota Required Group Selection

South Dakota TRAIN requires more detailed group selection. Please refine your selections below

| National/South Dakota<br>Custer                   |      | × |
|---------------------------------------------------|------|---|
| Because you are affiliated with South Dakota, you | will |   |

Decides you are a minimated with South Dakota, you with need to answer a few additional questions.

Location / South Dakota
(Click any level to return to it)

Select: Department

Department of Health Employee

Non Department of Health employee

Back

# TRAIN South Dakota

South Dakota Required Group Selection

South Dakota TRAIN requires more detailed group selection. Please refine your selections below

National/South Dakota 1 Custer

Because you are affiliated with South Dakota, you will need to answer a few additional questions.

×

Location / South Dakota / <u>Non Department of Health employee</u> (Click any level to return to it)

Select: Division

| Group search                      |  |
|-----------------------------------|--|
| Business and Industry             |  |
| Child and Adult Care Food Program |  |
| Firefighter                       |  |
| Healthcare System                 |  |

Law Enforcement

615 East 4th Street | Pierre, SD 57501 | Phone: 605-773-3737 Fax: 605-773-5509 | www.doh.sd.gov

6

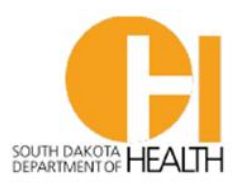

Child & Family Services | Disease Prevention & Health Promotion

### SELECT OFFICE Heathcare System

This step may vary for users, depending on the affiliation selected.

- Select the specific group you work for
- Some Healthcare Systems will have an office location to select on the next screen
- Select green "Confirm these selections" button
- Select blue "Continue" button

|  | _ | _ | _ |
|--|---|---|---|
|  | - |   | , |
|  |   |   | r |
|  |   | , |   |
|  | 4 |   |   |
|  | - |   |   |

# SELECT PROFESSIONAL JOB ROLES

- Choose up to **THREE** roles which best fit your job functions
- Click one circle on the right next to the best description of your primary role
- Click the blue "Continue" button that appears at the bottom of the

8

| South  | Dakota | Required | Group |
|--------|--------|----------|-------|
| Select | ion    |          |       |

South Dakota TRAIN requires more detailed group selection. Please refine your selections below

National/South Dakota

Because you are affiliated with South Dakota, you will need to answer a few additional questions.

Location / South Dakota / <u>Non Department of Health employee</u> / <u>Healthcare System</u>

(Click any level to return to it)

Select: Healthcare System

Avera

Brookings Health System

Monument Health

OTHER HEALTHCARE SYSTEM

Sanford

#### Professional Role (Fields marked below are required)

Back

Please take a minute to review all roles before making your selection.

Please select up to three (3) Professional Roles that best match your profession, and select Specialization where available.

If the "Other" option is selected, please enter specialization.

|                                             | Primary |
|---------------------------------------------|---------|
| Allied Health Professional    Select-     ✓ | 0       |
| Administrator / Director / Manager          | 0       |
| □ Administrative Support Staff              | 0       |
| Animal Control Specialist / Veterinarian    | 0       |
| □ Biostatistician                           | 0       |
| Childcare Provider                          | 0       |
| Communicable Disease / Infection Control    | Staff   |
| □ Community Health Worker (CHW)             | 0       |
| Computer / Information Systems Specialist   | 0       |
| Dental Professional Select-                 | 0       |

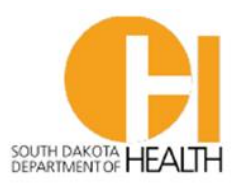

Child & Family Services | Disease Prevention & Health Promotion

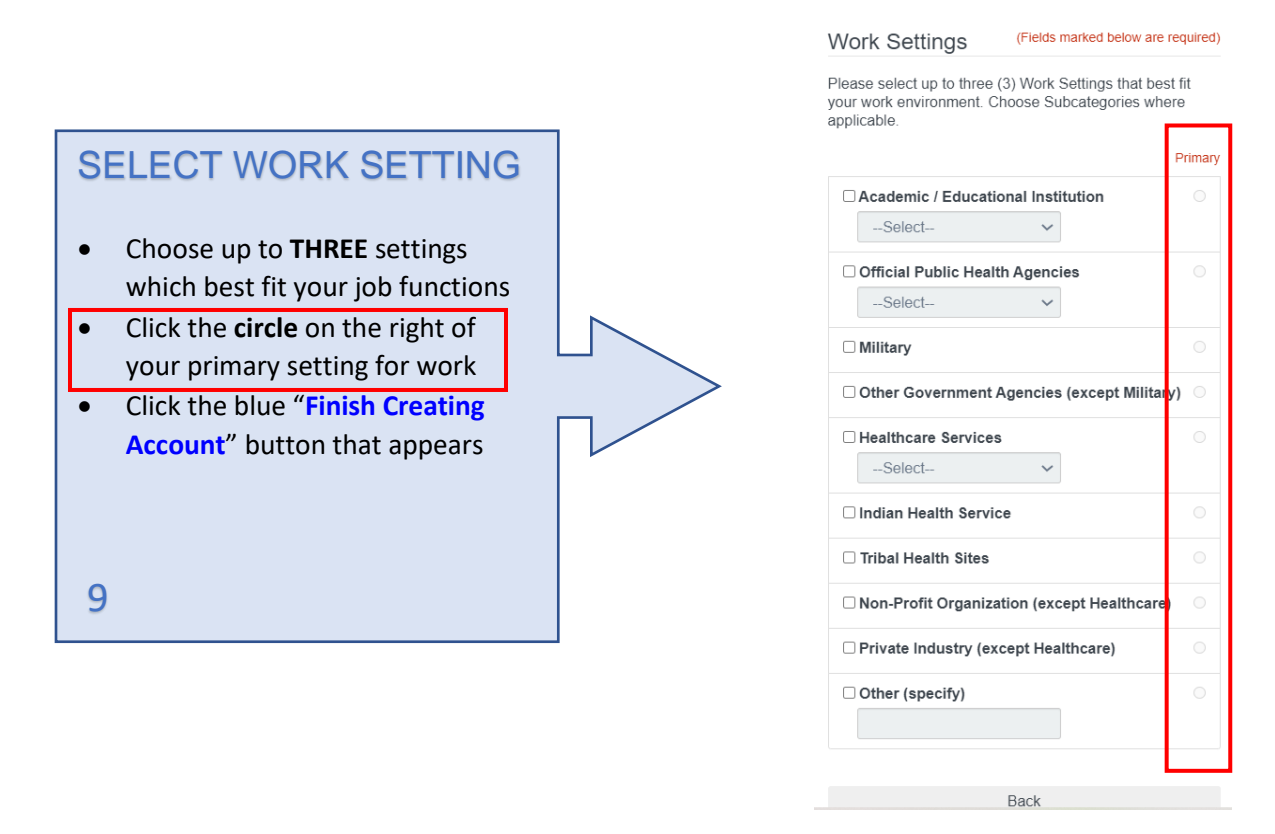

You will receive this "Welcome" notification. Verify your email address as instructed.

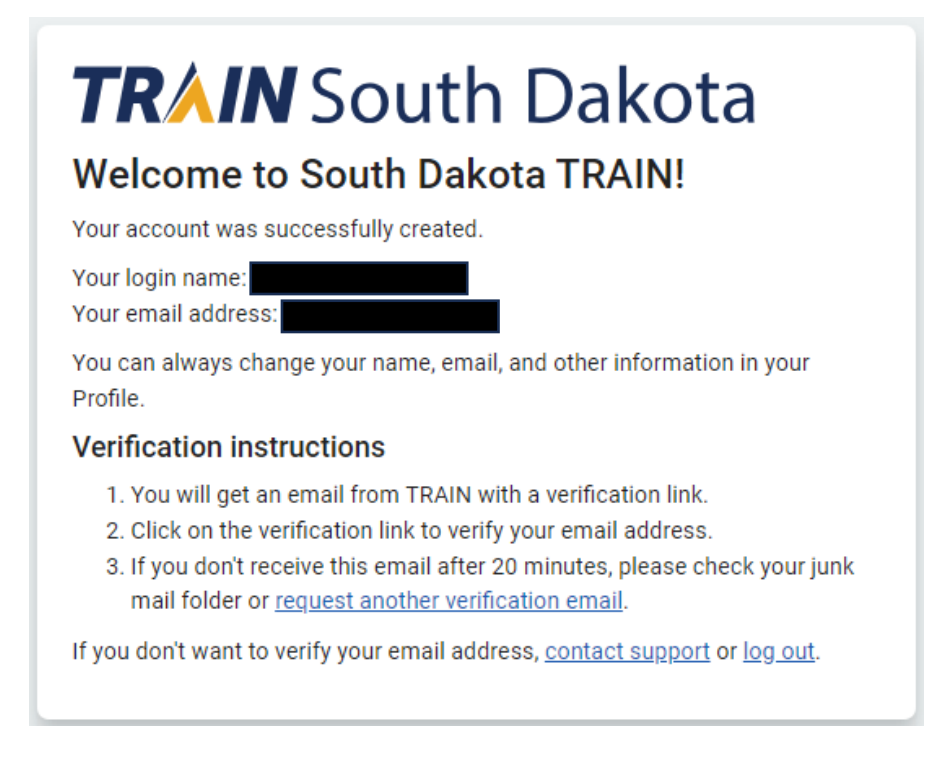

5

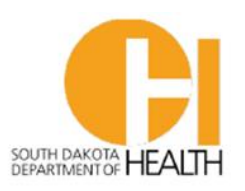

Child & Family Services | Disease Prevention & Health Promotion

## Search for and complete the necessary course(s)

Go to TRAIN South Dakota website and login.

1. From your user TRAIN Homepage, click on "COURSE CATALOG" in the menu bar.

|                     |                                                                                                    |                                                                                                    |                                                                                                    |                                                                                                    |                                                                                                    |                                                                                                    | Brett 💄                          |
|---------------------|----------------------------------------------------------------------------------------------------|----------------------------------------------------------------------------------------------------|----------------------------------------------------------------------------------------------------|----------------------------------------------------------------------------------------------------|----------------------------------------------------------------------------------------------------|----------------------------------------------------------------------------------------------------|----------------------------------|
| TRAIN Sout          | th Dak                                                                                                    | ota                                                                                                    |                                                                                                    |                                                                                                    |                                                                                                    | SOUTH DAKOTA<br>DEPARTMENT OF                                                                                   | HEALTH                           |
| HOME COURSE CATALOG | YOUR LEARNING                                                                                                    | CALENDAR                                                                                                    | RESOURCES                                                                                                    | DISCUSSIONS                                                                                                    | ADMIN                                                                                                    | HELP                                                                                                    | Q                                |
| Announcements       | 1                                                                                                    |                                                                                                    |                                                                                                    |                                                                                                    |                                                                                                    |                                                                                                    |                                  |
|                     | NEW Online T<br>It is essential to it<br>or ensure patient<br>partnership with<br>Immunization in<br>professionals to<br>and feel encoura<br>participants. Visi | raining! Fost<br>nvolve the entir<br>s receive vaccir<br>CDC, developec<br>Your Practice. T<br>create a safe ar<br>ged to get vacc<br>t the TRAIN Lea | tering a Cultu<br>e clinical practici<br>nations safely an<br>a self-guided or<br>this interactive tr<br>nd welcoming en<br>inated. Continuin<br>ming Network to | re of Immuniz:<br>e in effectively con<br>d on time. The <u>Pub</u><br>line training cours<br>aining provides pre-<br>vironment for patie<br>g Education (CE) :<br><u>learn more. regist</u><br>2 of 2 | ation in Yo<br>municating<br><u>lic Health F</u><br>e, Fostering<br>loctical ways<br>ents to learn<br>redits are a<br>er, and shar | about immur<br>oundation, in<br>a Culture of<br>for healthcare<br>about immun<br>vailable to<br>e the training. | ₽<br>nizations<br>e<br>nizations |
|                     |                                                                                                    |                                                                                                    | Your Tra                                                                                                    | ining Stat                                                                                                    | us                                                                                                    |                                                                                                    |                                  |

| Hot Topics                             | Search                  | You've finished all the courses and training plans in your lis |
|----------------------------------------|-------------------------|----------------------------------------------------------------|
| SD WIC Cultural<br>Competency Webinars | E <u>Courses</u>        | search page.                                                   |
| Immunizations                          | ा <u>Training Plans</u> |                                                                |
|                                        | Events                  | 4<br>Certificates Obtained                                     |

- 2. Enter "SDIIS" in the search bar, and all associated courses will be listed.
- 3. Click on the title of the course you wish to take. There are four total SDIIS trainings, but other trainings may also be listed from the search criteria. You will not need to take all the courses!

| SDIIS                    |                                                                | Sort by relevance               |
|--------------------------|----------------------------------------------------------------|---------------------------------|
| Filters                  | 5 record(s) found.                                             |                                 |
| Search By                | Courses ×                                                      | 3                               |
| Any Search By<br>Courses | SDIIS User Training: Patients & Vaccinations – Data Entry      | Web-based Training - Self-study |
|                          | SD DOH                                                         |                                 |
| Affiliate 🔹              | SDIIS User Training: Patients & Vaccinations - View Only       | Web-based Training - Self-study |
| Format =                 | SD DOH                                                         |                                 |
|                          | SDIIS User Training: Correct Decrementing – VOMS 2.0           | Web-based Training - Self-study |
| Subject 🗸                | SD DOH                                                         |                                 |
| DMeets CDC Quality       | SDIIS User Training: Inventory Management – VOMS 2.0<br>SD DOH | Web-based Training - Self-study |
| raining Standards        | SD DOH 2023-2024 School Audit Instructions                     | Webcast (recorded)              |
| Course Rating 🔹          | SD DOH                                                         |                                 |

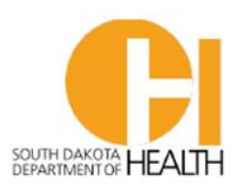

Child & Family Services | Disease Prevention & Health Promotion

This chart will help you decide which course(s) you need to take regarding your role.

| Course 1     | SDIIS User Training: Patients & Vaccinations – View Only                                                                                                    |
|--------------|----------------------------------------------------------------------------------------------------|
| Description  | This training course is for SDIIS users who need only to view and print patient immunization records. Users with "View Only" access cannot add/edit/update information.                                                                                                    |
| Prerequisite | None. VIEW ONLY users do not need to complete the other three trainings.                                                                                                    |
| Course 2     | SDIIS User Training: Patients & Vaccinations – Data Entry                                                                                                    |
| Description  | This training course is for SDIIS users who need access to add/edit/update patient and vaccination information. Users may also run facility specific reports.                                                                                                    |
| Prerequisite | None. DATA ENTRY users <u>do not</u> need to take the VIEW ONLY course, as the VIEW ONLY slides are included in the DATA ENTRY course. However, they may need to complete the inventory trainings based on facility need and job role.                                                                                                    |
| Course 3     | SDIIS User Training: Inventory Management – VOMS 2.0                                                                                                    |
| Description  | This training course is for SDIIS users who help maintain vaccine inventory in the Vaccine Ordering & Management System (VOMS). Inventory tasks may include creating and receiving vaccine orders and transfers, reporting wastage, reconciliation, and management of cold storage units and temperature reporting.                                                                                                    |
| Prerequisite | SDIIS User Training: Patients & Vaccinations – Data Entry                                                                                                    |
| Course 4     | SDIIS User Training: Correct Decrementing – VOMS 2.0                                                                                                    |
| Description  | This training course is for SDIIS users who help maintain vaccine inventory in the <b>Vaccine</b><br><b>Ordering &amp; Management System (VOMS)</b> and, more specifically, in those facilities that have<br>an established bi-directional HL7 interface between their electronic medical record (EMR)<br>system and the SDIIS. The training will explain how vaccine inventory counts will properly<br>decrement when vaccinations are given, as well as troubleshooting root causes if inventory<br>counts do not decrement properly. |
| Prerequisite | SDIIS User Training: Patients & Vaccinations – Data Entry<br>SDIIS User Training: Inventory Management – VOMS 2.0                                                                                                    |

4. Click the green Launch button. Read through the presentation. Click Close when done. You may launch the training anytime to review course content.

# SDIIS User Training: Patients & Vaccinations - Data Entry

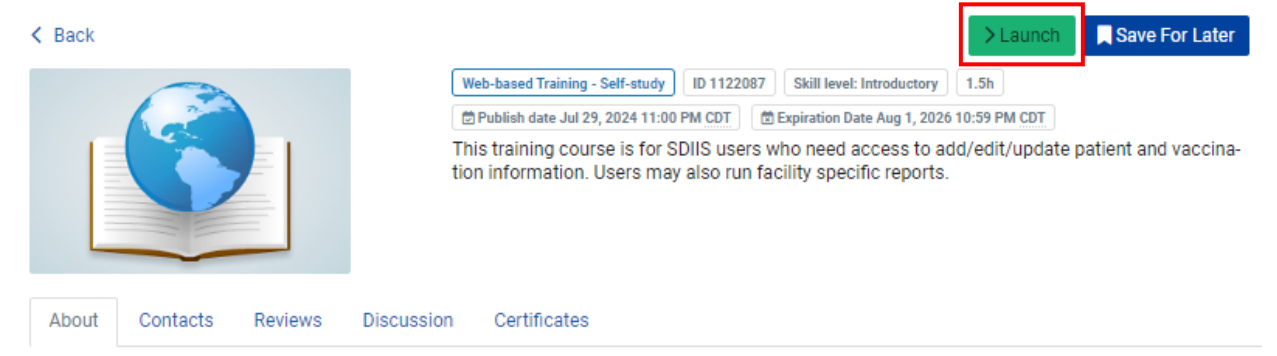

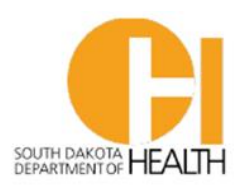

Child & Family Services | Disease Prevention & Health Promotion

5. After course completion, click the green **Post-Assessment** button. Then click **Start**. Complete the assessment. You must achieve a score of 90% to pass the assessment.

# SDIIS User Training: Patients & Vaccinations – View Only

| K Back |                                                                                                    | Post-Assessment                                                                                                    | : More Actions |
|--------|----------------------------------------------------------------------------------------------------|----------------------------------------------------------------------------------------------------|----------------|
|        | Post-Assessment Pending Web-based Training - Self-study<br>Publish date Jul 28, 2024 11:00 PM CDT Expiration Da<br>This training course is for SDIIS users who need o<br>records. Users with "View Only" access cannot ad | D 1121991 Skill level: Intr<br>te Aug 1, 2026 10:59 PM CDT<br>nly to view and print patier<br>d/edit/update information. | oductory 0.5h  |

- 6. After completing the assessment, click Review if you wish to review your responses. Click **Close** to return to the Course Description page.
- Complete all required courses and assessments prior to requesting a New User Account Request Form. You can monitor and review your progress by clicking the "YOUR LEARNING" tab at the top of the screen.

## **Complete New User Account Request Form**

- Once you have completed your required training(s), go to <u>SDIIS New User Enrollment</u> <u>Form</u> to request an SDIIS user access account. SDIIS Help Desk staff will create your user account with the permissions associated with your job role. SDIIS Help Desk will send user credentials via email within 2-3 business days after the access is requested.
- 2. **State workers:** you may now go to <u>SDIIS Homepage</u> and click **LOGIN**. You will be asked to authenticate your sign-in with your email address and login password that are used to login to your computer.
- 3. PLEASE NOTE: Non-State workers are NOT ready to log into SDIIS at this point. Next, you must complete Microsoft multi-factor authentication setup.

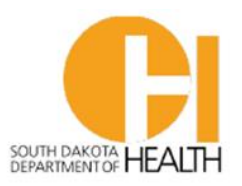

Child & Family Services | Disease Prevention & Health Promotion

### Microsoft Multi-Factor Authentication Setup

The following process may vary slightly depending on your organization's security settings and other factors. SDIIS users must now link to the State of South Dakota's single sign-on tool through Microsoft authentication.

- All users must have their own unique email address. No shared email addresses.
- Users who work at multiple facilities within the same organization will only need one login email address. However, users who require multiple accounts to multiple organizations will require separate login email addresses for each organization (e.g., nurse who works two or more jobs for different organizations).
- STATE OF SD Employees: Users who are on the State email network (first.last@state.sd.us) will not need to complete this process. They will only authenticate with their email and login password that are used to login to your computer.
- Non-State Users will receive an email from Microsoft on behalf of a sender, whether from SD DOH or SD BIT. This email will be sent 1-2 days after the email message from the SDIIS Help Desk with username and temporary password. This email invites the user to setup Microsoft two-factor authentication and single sign-on. Click Accept Invitation.

| Please only act on this email if you trust the individual and organization represented below. In rare cases,<br>individuals may receive fraudulent invitations from bad actors posing as legitimate companies. If you were not<br>expecting this invitation, proceed with caution. |                                                                                                    |  |  |  |  |
|----------------------------------------------------------------------------------------------------|----------------------------------------------------------------------------------------------------|--|--|--|--|
|                                                                                                    | Sender: Meyer, Jeff (BIT) ( <u>Jeff:Meyer@state.sd.us</u> )<br>Organization: State of South Dakota<br>Domain: <u>stateofsouthdakota.onmicrosoft.com</u> |  |  |  |  |
| This m                                                                                                    | This message was provided by the sender and is not from Microsoft Corporation.                                                                          |  |  |  |  |
|                                                                                                    | Message from<br>Meyer, Jeff (BIT):                                                                                                    |  |  |  |  |
|                                                                                                    | Welcome to the Department of Health's                                                                                                    |  |  |  |  |
|                                                                                                    | Login. Please follow the on-screen " instructions for setup                                                                                             |  |  |  |  |
| If you accept                                                                                                    | t this invitation, you'll be sent to <u>https://sdiistest.sd.gov/auth/realms/sso/broker/SD-AAD</u><br>001/endpoint.<br><u>Accept invitation</u>         |  |  |  |  |

 By accepting this invitation, you will be "guested in" and able to start the multi-factor authentication setup and single sign-on linkage. You will be directed to a screen similar to the following screenshot. If you are not redirected to this screen, go to <u>SDIIS Homepage</u> and click LOGIN.

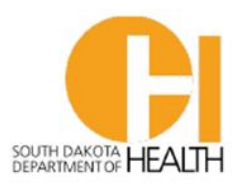

Child & Family Services | Disease Prevention & Health Promotion

| First.last@e                                                                                                    | email.com                                                                                                    |                                                                                                    | DO NOT                                                   | ou will use to |  |
|----------------------------------------------------------------------------------------------------|----------------------------------------------------------------------------------------------------|----------------------------------------------------------------------------------------------------|----------------------------------------------------------|----------------|--|
| Enter p                                                                                                    | assword                                                                                                    |                                                                                                    | that 1                                                   | the SC.        |  |
| Password                                                                                                    | Enter Email Password                                                                                                    | 1                                                                                                    |                                                          |                |  |
| Forgot my pa                                                                                                    | assword                                                                                                    |                                                                                                    |                                                          |                |  |
| Use an app i                                                                                                    | nstead                                                                                                    |                                                                                                    |                                                          |                |  |
| Sign in with a                                                                                                    | another account                                                                                                    |                                                                                                    |                                                          |                |  |
|                                                                                                    |                                                                                                    | Sign i                                                                                                    | 'n                                                       |                |  |
| This system<br>restricted t<br>access, use<br>computer s<br>or in transi<br>violation o<br>1030, and<br>and civil p<br>State Code<br>Browsing B | n may contain inforr<br>o authorized users o<br>, misuse, or modifica<br>system or of the, data<br>it to/from this system<br>f, Title 18, United Sta<br>may subject the indi<br>enalties pursuant to<br>, Sections 7213, 7213<br>Protection Act), and 2 | mation which inly. Unauthor<br>ation of this<br>a contained he<br>n constitutes of<br>ate Code, Sect<br>vidual to crim<br>Title 26, Unite<br>3A, (the Taxpa<br>7431. | is<br>rized<br>erein<br>a<br>ion<br>iinal,<br>ed<br>nyer |                |  |

3. Enter your password for your email. DO NOT enter the temporary password sent to you by the SDIIS Help Desk here. Click Sign in.

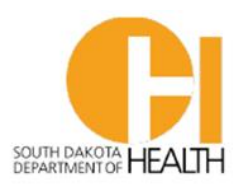

Child & Family Services | Disease Prevention & Health Promotion

| Firs                                                                                                    | st.last@email.com                                                                                    |  |  |
|----------------------------------------------------------------------------------------------------|----------------------------------------------------------------------------------------------------|--|--|
| Pe                                                                                                    | rmission requested by:                                                                               |  |  |
|                                                                                                    | State of South Dakota<br>stateofsouthdakota.onmicrosoft.com                                          |  |  |
| By a                                                                                                    | accepting, you allow this organization to:                                                           |  |  |
| ✓ Receive your profile data                                                                                                    |                                                                                                    |  |  |
|                                                                                                    | Your profile data means your name, email address, and photo                                          |  |  |
| $\sim$                                                                                                    | Collect and log your activity                                                                        |  |  |
|                                                                                                    | Your activity data means your access, usage, and content<br>associated with their apps and resources |  |  |
| $\sim$                                                                                                    | <ul> <li>Use your profile data and activity data</li> </ul>                                          |  |  |
| This data may be used with your access and use of their<br>apps and resources, as well as to create, control, and<br>administer an account according to their policies                                              |                                                                                                    |  |  |
| You should only accept if you trust State of South Dakota. Read<br>State of South Dakota's privacy statement. You can update<br>these permissions at<br>https://myaccount.microsoft.com/organizations<br>Learn More |                                                                                                    |  |  |
| This resource is not shared by Microsoft.                                                                                                    |                                                                                                    |  |  |
|                                                                                                    |                                                                                                    |  |  |

- 4. Click Accept.
- 5. Next you may see a message similar to the one below, depending on your organization.

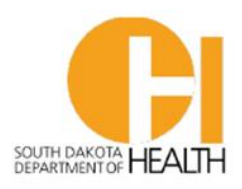

Child & Family Services | Disease Prevention & Health Promotion

| Avera                                               |                     |
|-----------------------------------------------------|---------------------|
| pavera.org                                          |                     |
| More information                                    | required            |
| Your organization needs more<br>your account secure | information to keep |
| Use a dit <b>est</b> nt account                     |                     |
| Learn more                                          |                     |
|                                                     | Next                |

- 6. Click Next.
- When you see the next view, go to your Smartphone app store and download the Microsoft Authenticator app if you do not already have it. If you do not wish to download the app, you may click <u>I want to set up a different method</u>.

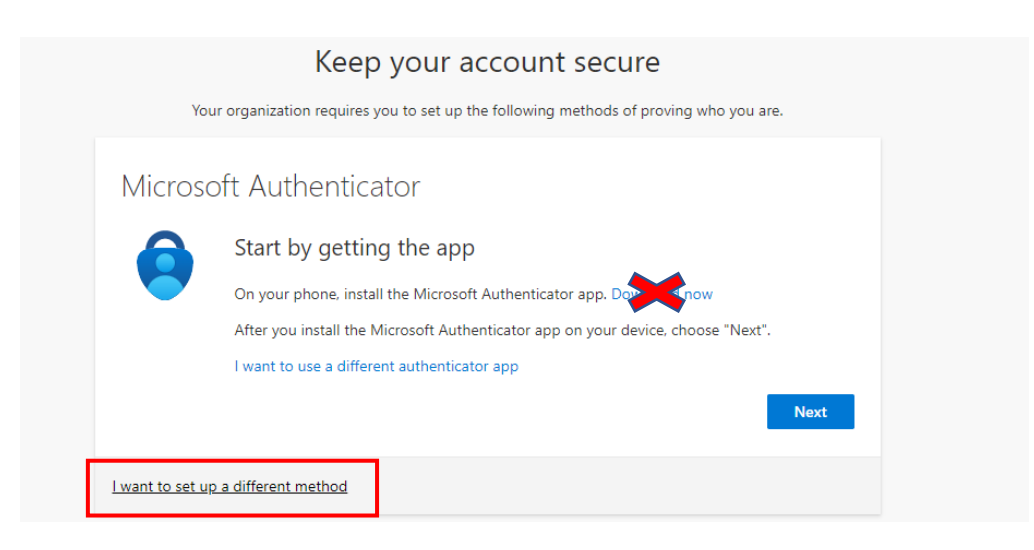

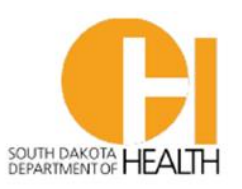

- 8. Once you have the Microsoft Authenticator app open on your phone, click Next.
- 9. On your smartphone Microsoft Authenticator app, click the + sign in the upper right corner of the screen. Select "Work or School Account." Select "Scan QR Code" and scan the QR code displayed on your screen. Your camera is not needed to scan the QR code.

| Keep your account secure                                                                                                    |
|----------------------------------------------------------------------------------------------------|
| Your organization requires you to set up the following methods of proving who you are.                                        |
| Microsoft Authenticator                                                                                                    |
| Scan the QR code                                                                                                    |
| Use the Microsoft Authenticator app to scan the QR code. This will connect the Microsoft Authenticator app with your account. |
| After you scan the QR code, choose "Next".                                                                                    |
|                                                                                                    |
| Can't scan image?                                                                                                    |
| Back Next                                                                                                    |
| want to set up a different method                                                                                             |

10. After you scan the code, a **State of SD** account will be setup in your app. Click **Next**.

|                                           | Keep your account secure                                                       |          |
|-------------------------------------------|--------------------------------------------------------------------------------|----------|
| Your org                                  | nization requires you to set up the following methods of proving who y         | vou are. |
| Success!                                  |                                                                                |          |
| Great job! You have<br>Default sign-in me | successfully set up your security info. Choose "Done" to continue signir thod: | ng in.   |
| Microsoft A                               | uthenticator                                                                   |          |
|                                           |                                                                                | Done     |
|                                           |                                                                                |          |

11. Click Done.

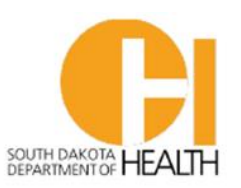

Child & Family Services | Disease Prevention & Health Promotion

12. When logging into SDIIS, you will be occasionally asked to authenticate using the Microsoft Authenticator app. The app will provide a two-digit code to use for two-factor authentication.

**NOTE:** If you chose "<u>I want to set up a different method</u>", such as receiving your authentication method by text, you will enter the code that was texted to you for authentication.

13. Upon first login to SDIIS, enter your Username and temporary Password provided by the SDIIS Help Desk team. You will be asked to create a permanent password.

| Please use your SDIIS credentials to link your account to mySD account                       |                       |
|----------------------------------------------------------------------------------------------|-----------------------|
| () USERNAME                                                                                  |                       |
|                                                                                              |                       |
| © PASSWORD                                                                                   |                       |
|                                                                                              |                       |
| LOG IN                                                                                       |                       |
| Forgoverssword?                                                                              | Forgot Password       |
| If there is a problem linking your account, please reach out to the helpdesk: 1-844-551-9901 | link. It is inactive. |

#### 14. WELCOME TO SDIIS!!

We appreciate all you do every day. If you have questions at any time, please do not hesitate to contact us by email. Please share this communication with everyone in your facility using the SDIIS and ensure each user knows the facility name and PIN.

Thank you.

#### **BRETT OAKLAND**

Immunization Registry Coordinator *Office of Disease Prevention and Health Promotion* SOUTH DAKOTA DEPARTMENT OF HEALTH <u>Brett.oakland@state.sd.us</u>